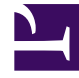

# **GENESYS**

This PDF is generated from authoritative online content, and is provided for convenience only. This PDF cannot be used for legal purposes. For authoritative understanding of what is and is not supported, always use the online content. To copy code samples, always use the online content.

# Genesys Engage cloud Workforce Management 8.5.1 Guide

**Shared Transport** 

5/8/2025

# Shared Transport

#### Important

This content may not be the latest Genesys Engage cloud content. To find the latest content, go to Workforce Management in Genesys Engage cloud.

Use the **Shared Transport** view to create, update, delete, and manage shared transport groups.

#### Important

Shared Transport is known by many different names worldwide—bus, carpool, ride share, lift share, and paratransit, for example. See Wikipedia for details.

#### Accessing the Shared Transport View

Access this view in one of two ways:

- At the opening display of all WFM Web views, beneath Configuration, select Shared Transport
- Select the **Configuration** tab, click **Configuration**, and then select **Shared Transport** from the dropdown menu.

#### Using the Shared Transport View

Use the Shared Transport view in one of two ways:

1. In the **Object** pane, select one or more agents, one or more teams, or an entire site.

The upper section of the **Data** pane lists all shared transport groups that are associated with your selection. You can sort the list by clicking the title of the **Shared Transport Name** column. The list displays one shared transport group per row, with these columns:

| Shared Transport | Name of the shared transport group.          |
|------------------|----------------------------------------------|
| Status           | Open or Closed.                              |
| Comments         | Descriptive comments (if any) for the shared |

|      | transport group.                                                                                                    |
|------|----------------------------------------------------------------------------------------------------|
| Size | Number of agents who are participating in the<br>shared transport group. This number could be<br>higher than the number of visible participants if<br>you do not have security permissions to view all<br>participants.                                   |
| Bus  | A selected check box indicates that this shared<br>transport group is the company bus. (To<br>designate a shared transport group as the bus,<br>select the <b>Shared Transport Properties</b> tab<br>and then select the <b>This is a Bus</b> check box.) |

2. Select a single **Shared Transport Group** in the list, to highlight its row.

#### Data Pane

The toolbar above the **Data** pane contains menus and icons:

| Copy (on the Edit menu)                 | Copies the selected shared transport group's information to the Windows clipboard. |
|-----------------------------------------|------------------------------------------------------------------------------------|
| New, Delete, Save (on the Actions menu) | All of these commands affect the selected shared transport group.                  |
| New, Delete, Save icons                 | All of these commands affect the selected shared transport group.                  |

The lower section of the **Data** pane displays the selected shared transport group's data in editable fields. Drag the •••••• icon that lies between the upper and lower sections, to adjust their relative sizes. The lower section displays the following three tabs, which affect the display:

### Shared Transport Properties Tab

Use these controls to affect the selected shared transport group:

| Shared Transport Name field           | Allows you to edit the name of the shared transport group.                                                                                                    |
|---------------------------------------|----------------------------------------------------------------------------------------------------|
| Shared Transport Status radio buttons | Allows you to select <b>Open</b> or <b>Closed</b> .                                                                                                    |
| This is the bus check box             | Select to designate this shared transport group as the company bus. Clear to remove that designation.                                                                                                    |
| Maximum Size field                    | Enter or select the maximum number of bus riders<br>for this shared transport group. <b>Enabled only if</b><br><b>the This is the bus</b> check box is selected, i.e.<br>only if this shared transport group is a bus. |
| Shared Transport Comments field       | Allows you to enter/edit the comment text.                                                                                                    |

## Shared Transport Participants Tab

This tab displays two columns:

| Selected Agents  | Displays participants in the selected shared transport group. Select one or more participants, and click the >> button to remove them from the shared transport group. |
|------------------|----------------------------------------------------------------------------------------------------|
| Available Agents | Displays agents who could join the selected shared transport group. Select one or more agents, and click the << button to add them to the shared transport group.      |

## Join Requests Tab

This tab displays five columns:

| Status         | Shows <b>Pending</b> for all requests. <b>Accepted</b> /<br><b>Declined</b> agents are not listed. |
|----------------|----------------------------------------------------------------------------------------------------|
| Agent Name     | Name of the agent who made this request to join the shared transport group.                        |
| Site           | Site of the agent who made this request to join the shared transport group.                        |
| Team           | Team of the agent who made this request to join the shared transport group.                        |
| Comments       | Displays any comments entered that relate to the <b>Join Request</b> .                             |
| Approve button | Click to approve the selected request(s).                                                          |
| Decline button | Click to decline the selected request(s).                                                          |

# General Controls

| New icon (or menu command)                  | Creates an empty line in the top section of the Data pane, and selects the <b>Shared Transport Properties</b> tab.                                                                                                    |
|---------------------------------------------|----------------------------------------------------------------------------------------------------|
| <b>Delete</b> <i>icon</i> (or menu command) | Removes the selected shared transport group. This<br>command cannot be undone. A confirmation dialog<br>box allows you to cancel or continue. This<br>command is not enabled if the shared transport<br>group contains one or more agents who are not<br>visible to the current user (because of a lack of<br>permissions). |
| Save icon (or menu command)                 | Save all changes to the selected shared transport group.                                                                                                    |

**Cancel** *button* (at bottom of the **Data** pane)

Abandon all changes.

#### Important

- If you change the shift start time or shift end time for an agent who belongs to a shared transport group, a warning message appears, at these views:
  - Master Schedule Intra-Day view
  - Scenario Intra-Day view
  - As well as when you are modifying individual agents' schedules
- You can use the **Options** dialog box to add the **Shared Transport Groups** column to the grid columns table in the **Master Schedule Intra-Day** view. This column displays the shared transport group participation for each agent on the selected day.
- For the Scenario Intra-Day view and Agent Extended view, you can use the Options dialog box to add the following columns: Site Name, Shared Transport, Overtime, Paid Hours, Total Hours, Start Time, and Comments.